## Возможности Word для научных статей или «MS Word v.s. LaTex»

© TimN, rev. 05.03.2011

Знаете ли Вы, что не только LaTex, но и Word поддерживает довольно обширные возможности для автоматической нумерации: рисунков, таблиц, уравнений, ссылок на литературу?

Для этого можно использовать поля и закладки.

## Поля

Поля можно вставлять в документ и вручную (используя комбинации клавиш Ctrl+F9 и Shift+F9), или – при помощи меню Вставка:

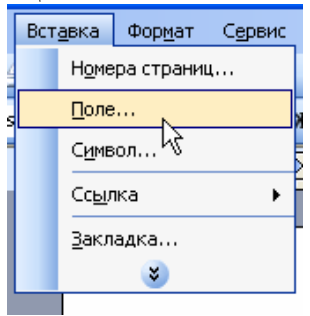

Например, чтобы пронумеровать рисунки (или другие элементы), можно воспользоваться полем с кодом SEQ

| Поле                                                                                                    |                                                    | 2×   |
|----------------------------------------------------------------------------------------------------|----------------------------------------------------|------|
| Выберите поле<br><u>К</u> атегории:                                                                           | Дополнительные свойства поля<br>Коды поля <u>:</u> |      |
| Нумерация 💙                                                                                                   | SEQ                                                |      |
| <u>П</u> оля:                                                                                                 | SEQ Идентификатор [Закладка] [ключи]               |      |
| AutoNum<br>AutoNumLgl<br>AutoNumOut<br>BarCode<br>ListNum<br>Page<br>RevNum<br>Section<br>SectionPages<br>Seq |                                                    |      |
| Описание:<br>Вставка автоматической                                                                           |                                                    |      |
| Скрыть коды                                                                                                   | Сохранять формат при обновл                        | ении |

В этом окне после «SEQ» нужно ввести пробел и идентификатор (название) – например, Tables или Images – отличающее одну группу элементов от другой (например, рисунки от таблиц).

Каждое последующее поле типа SEQ отображается как порядковый, на 1 больший предыдущего.

## Закладки

Не менее полезная возможность – закладки. При их помощи любой фрагмент текста можно пометить как закладку с некоторым уникальным именем, а затем при помощи поля REF вставлять этот фрагмент текста сколько угодно раз в других местах документа. Например, Вы можете пометить закладкой номер в списке литературы, присвоив ему имя, например, cite\_Ivanov, а в тексте статьи для ссылки на эту работу Иванова вставить ее номер как поле:

| Поле                                  |                                        | ? 🛛                                                 |
|---------------------------------------|----------------------------------------|-----------------------------------------------------|
| Выберите поле<br><u>К</u> атегории:   | Свойства поля<br>Имя <u>з</u> акладки: | Параметры поля                                      |
| Связи и ссылки 🛛 👻                    | (HeT)                                  | Разделитель номеров:                                |
| Поля:<br>АutoToxt                     | R                                      | Увеличить номер сноски и вставить<br>его в документ |
| AutoTextList                          |                                        |                                                     |
| IncludePicture<br>IncludeText         |                                        | — Номер абзаца <u>и</u> з документа                 |
| NoteRef                               |                                        | Относительное поло <u>ж</u> ение абзаца             |
| Quote                                 |                                        | 🗌 Относительный номер абзаца                        |
| StyleRef                              |                                        | Показывать только цифры и                           |
|                                       | Форма <u>т</u> :                       | разделители                                         |
|                                       | (нет) 💌                                |                                                     |
| Описание:<br>Вставка текста, помечені | ного закладкой                         |                                                     |
|                                       |                                        | 🔲 Сохранять формат при обновлении                   |
| Код <u>ы</u> поля                     |                                        | ОК Отмена                                           |

Замечательно то, что если Вам понадобиться переставить элементы в списке литературы и перенумеровать их, номер ссылки на работу Иванова обновится *автоматически* по всему тексту документа! (все поля перед печатью документа обновляются автоматически, а чтобы обновить их принудительно, достаточно выделить весь текст и нажать F9). А если для нумерации списка литературы использовать поле REF, то при перестановке статей в нем перенумеровываться они тоже будут автоматически!

Чтобы поставить закладку на фрагмент текста, выделяем его

1. Петров И.О. О прогнозах // ...

2. Иванов А.Б. Комментарии к работе Петрова И.О. «О Прогнозах» // ...

используем меню Вставка:

| Вст | <u>а</u> вка    | Фор <u>м</u> ат | С <u>е</u> рвис |  |
|-----|-----------------|-----------------|-----------------|--|
|     | Номера страниц  |                 |                 |  |
|     | <u>П</u> оле    |                 |                 |  |
|     | С <u>и</u> мвол |                 |                 |  |
|     | Сс <u>ы</u> л   | ка              | •               |  |
|     | <u>З</u> акл    | адка            | N               |  |
|     |                 | *               | 75              |  |

и вводим имя закладки

| Закладка 📀                 | < |
|----------------------------|---|
| Имя закладки:              |   |
| cite_Ivanov                |   |
| A                          |   |
|                            |   |
|                            |   |
|                            |   |
|                            |   |
| ×                          |   |
| Порядок: 💽 имя 🚫 положение | - |
| Скрытые закладки           |   |
| Добавить Удалить Перейти   |   |
|                            | - |
| Отмена                     | ] |

Чтобы было видно, какие фрагменты текста помечены как закладки, входим в меню Сервис

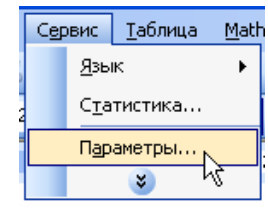

и выбираем «Закладки» в группе «Показывать»

| Параметры                                                                                                    |       |                                                               |                                        |                                  | ? 🔀                                           |
|----------------------------------------------------------------------------------------------------|-------|---------------------------------------------------------------|----------------------------------------|----------------------------------|-----------------------------------------------|
| Исправления                                                                                                    | Польз | рватель                                                       | Совмести                               | имость                           | Расположение                                  |
| Показывать<br>✓ область задач<br>✓ выдедение цви<br>✓ закладки                                                                                                    | этом  | <ul> <li>✓ смарт</li> <li>✓ анима</li> <li>✓ сориз</li> </ul> | -теги<br>ацию текста<br>.полосу прокру | ✓ окна<br>✓ соды<br>тки затенени | на панели задач<br>полей<br>ие полей <u>:</u> |
| ✓ строку фстояния ✓ всплывающие подсказки Пустые рамки рисунков Знаки форматирования                                                                                                    |       |                                                               |                                        |                                  |                                               |
| <ul> <li>знаки табуляц</li> <li>пробелы</li> <li>знаки а<u>б</u>зацев</li> </ul>                                                                                                    | ии    | скры <u>т</u><br>мягки<br>вс <u>е</u>                         | сый текст<br>е пере <u>н</u> осы       |                                  |                                               |
| Параметры режима разметки и веб-документа<br>✓ рисунки ✓ поля между страницами (режим разметки)<br>П привязка объектов Фоновые цвета и рисунки (режим разметки)<br>Г границы текста ✓ вертикальная линейка (режим разметки) |       |                                                               |                                        |                                  |                                               |
| Параметры обычного режима и режима структуры<br>перенос по границе окна ширина полосы стилей: О см 🜩<br>церновик: шрифт: Courier New размер: 10 🗸                                                                           |       |                                                               |                                        |                                  |                                               |
|                                                                                                    |       |                                                               |                                        | ОК                               | Отмена                                        |

После этого номер работы Иванова будет заключен в серые разделители (на печать они не выводятся), что бывает очень удобно

1. Петров И.О. О прогноз 2. Иванов А.Б. Коммента

## Дополнительно

При отправке файла статьи в редакцию бывает нужно исключить из нее все поля, преобразовав их в простой текст. Для этого нужно выделить весь текст и воспользоваться комбинацией клавиш Ctrl+Shift+F9.

\* \* \*

Рад узнать Ваше мнение: tim\_mail@ukr.net